## Работа с базой скидок/наценок в ККТ КАСБИ-02Ф.

ККТ КАСБИ-02Ф может работать базой скидок/наценок. Физически такой базой является файл discounts.csv.

## Создание файла при помощи блокнота

Пример содержимого файла приведен ниже.

80801908;20

80801910;12

Каждая из строк соответствует одному клиенту. Клиент описывается 2-мя параметрами, разделенными точкой с запятой.

1 параметр – штрих-код клиента, до 16 символов

2 параметр – величина скидки/наценки в процентах (от 1 до 99), целое

Файл сохраняем с именем discounts.csv.

После того, как файл сформирован, его нужно записать в память ККТ. Для этого необходимо выполнить следующие действия:

- 1. Включенную ККТ подключить к ПК (с установленным драйвером виртуального СОМ-порта) с помощью интерфейсного кабеля.
- 2. На ККТ войти в меню «Администратор», далее выбрать пункт «2.8 MSD режим» и нажать BB.
- 3. Подождать до тех пор, пока ПК не обнаружит подключенный съемный диск (процесс обычно занимает от 5 до 60 секунд).
- Обнаруженный диск необходимо отформатировать. Эта процедура делается на ККТ только в первый раз! При дальнейшей работе с ККТ ее выполнять не нужно. Параметры форматирования следующие: файловая система – FAT, размер кластера – 4096 байт.
- 5. Скопировать файл **discounts.csv** на отформатированный обнаруженный съемный диск, отключить интерфейсный кабель, перезапустить ККТ.

Работа с базой скидок/наценок на ККТ выполняется следующим образом. В момент оформления итога чека, выполняется заход в подрежим формирования скидки или наценки. Далее сканером выполняется считывание штрих-кода на карточке клиента. ККТ производит поиск по базе и применяет заданный процент скидки/наценки к чеку.